# ZeroDay

Alast Quick-start Guide Advanced Interactive Application Security Testing

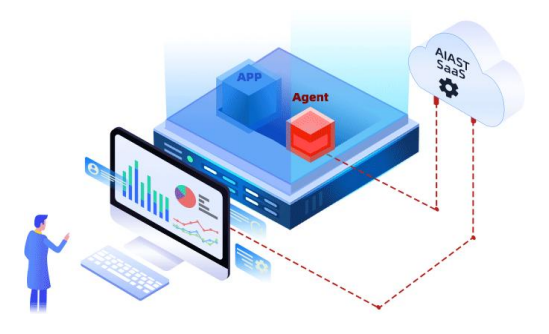

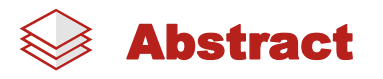

This guide takes the Java language web application and Tomcat as an example. This guide aims to allow users to quickly get started with the AIAST SaaS platform and gain hands-on experience by completing the easiest and most complete usage process.

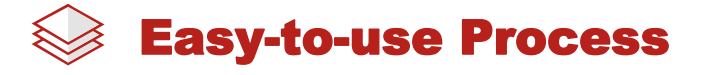

Deploy Container - Download Agent - Configure Agent - Deploy Range (Web Application) -Test Range - View Results - Export Report

Unlike ordinary Java programs that are started through the main method, the Agent is not a program that can be started independently but must be attached to a Java application (JVM), run in the same process as it, and interact with the virtual machine through the Instrumentation API.

# 🥪 Deploy Container

The Tomcat version of this document example is 8.5.83. On the official download address <u>https://tomcat.apache.org/download-80.cgi</u>, please choose the download link as the figure below. For the installation , please refer to the official Tomcat instructions <u>https://dlcdn.apache.org/tomcat/tomcat-8/v8.5.83/README.html</u>.

| Tomcat Connectors                                                            | a na inita na inita na inita na inita na inita na inita na inita na inita na inita na inita na inita na inita n                                                                                                    |
|------------------------------------------------------------------------------|----------------------------------------------------------------------------------------------------|
| Tomcat Native 2<br>Tomcat Native 1.2                                         | 8.5.83                                                                                                    |
| Wiki<br>Migration Guide<br>Presentations                                     | Please see the <u>README</u> file for packaging information. It explains what every distribution contains.                                                                                                    |
| Specifications                                                               | Binary Distributions                                                                                                    |
| Problems?                                                                    | • Core:                                                                                                    |
| Security Reports<br>Find help<br>FAQ<br>Mailing Lists<br>Bug Database<br>IRC | <ul> <li>2<u>I</u>p (<u>reg. sha512</u>)</li> <li><u>tar.gr</u> (<u>reg. sha512</u>)</li> <li><u>32-bit Windows zip</u> (<u>reg. sha512</u>)</li> <li><u>64-bit Windows zip</u> (<u>reg. sha512</u>)</li> <li><u>32-bit/64-bit Windows zervice Installer</u> (<u>reg. sha512</u>)</li> <li>Full documentation:</li> </ul> |
| Get Involved                                                                 | <ul> <li>(ar,g2 (pg), sha12)</li> <li>Deployer:</li> </ul>                                                                                                    |
| Overview<br>Source code<br>Buildbot<br>Translations<br>Tools                 | <ul> <li><u>zip</u> (pgp, sha512)</li> <li><u>tar.gz</u> (pgp, sha512)</li> <li>Extras:</li> <li><u>Web services jar (pgp, sha512)</u></li> <li>Embedded:</li> </ul>                                                                                                    |
| <b>Media</b><br>Twitter                                                      | <ul> <li>○ tar.gz (pgp, sha512)</li> <li>○ zip (pgp, sha512)</li> </ul>                                                                                                    |
| YouTube<br>Blog                                                              | Source Code Distributions                                                                                                    |
| Misc<br>Who We Are                                                           | • <u>tar.gz (pgp, sha512)</u><br>• <u>zip (pgp, sha512</u> )                                                                                                    |

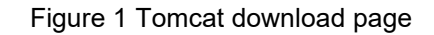

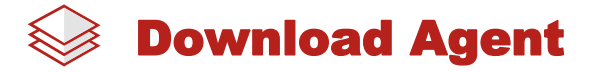

After the user account has been created, you could log in to the system with the group admin account and password. There are 3 ways to download the Agent:

1) On the Homepage, click [Quick Start]/[Add Application] on the top sidebar;

2) When using AIAST for the first time, click [Add Application] in the middle of the Homepage;

3) In the [Applications] page, click [Add Application] in the upper right corner of this page;

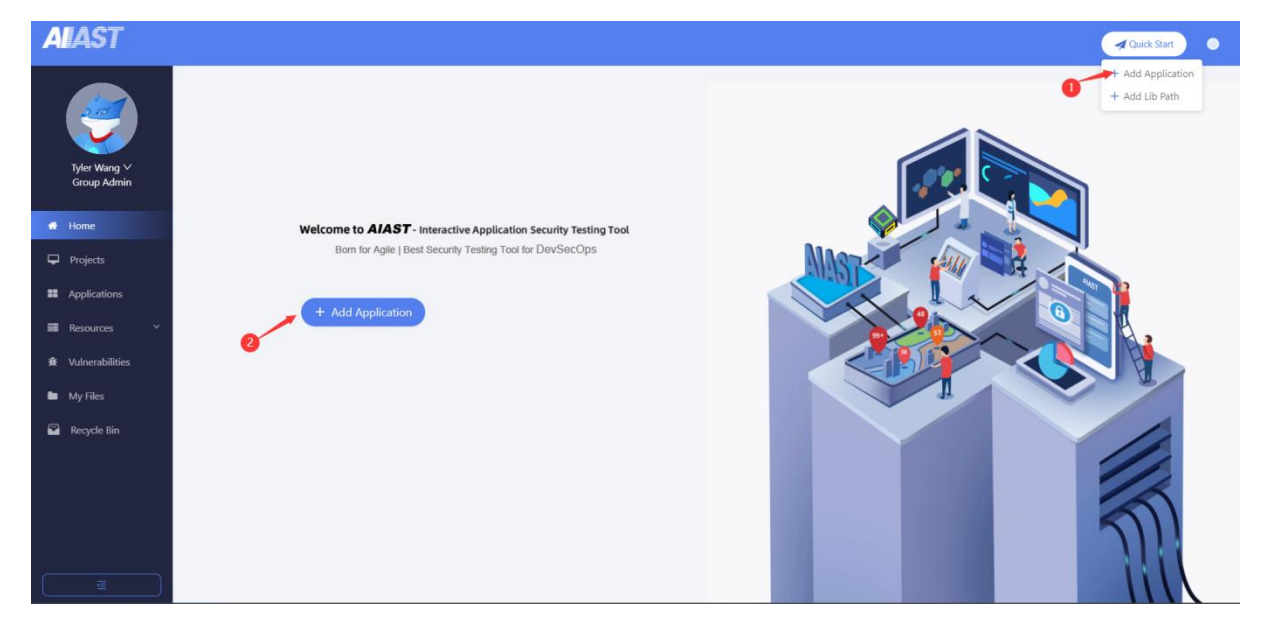

Figure 2 Download Agent on the Homepage (method #1 & #2)

| AIAST                       |                                                                                                    | A Quick Start                            |
|-----------------------------|----------------------------------------------------------------------------------------------------|------------------------------------------|
|                             | Home / Applications     Easter to Search     Q     Last Detection Time V     Shart date ~ End date P     C     | Export Report     + Add Application      |
| Tyler Wang ∨<br>Group Admin | App Status:         Apps         Tagged Apps           Please choose         V         Please choose         V | 3                                        |
| 🖷 Home                      | All Apps Favourite Apps                                                                                        | <ul> <li>∞</li> <li>∞</li> </ul>         |
| Projects                    | Applications 💠 Number of Tested Requests 💠 URL Last Detection Time 💠 First Reported Time 💠 Severity 💠          | Number of Vulnerabilities 💠 Tags Options |
| Applications                |                                                                                                    |                                          |
| 📰 Resources 🛛 👻             |                                                                                                    |                                          |
| 賽 Vulnerabilities           | No Data                                                                                                    |                                          |
| My Files                    |                                                                                                    |                                          |
| Recycle Bin                 | Total: 0                                                                                                    |                                          |
|                             |                                                                                                    |                                          |
|                             |                                                                                                    |                                          |
|                             |                                                                                                    |                                          |
| Œ                           |                                                                                                    |                                          |

Figure 3 Download Agent on the Applications page (method #3)

After you click on the [Add Application] button, the content of the page will display as below in default (take Java as our example):

| AIAST                       | Aulik San 🖉 💿                                                                                                    |
|-----------------------------|----------------------------------------------------------------------------------------------------|
|                             |                                                                                                    |
|                             | Image: Step 1         Image: Step 2         Image: Step 3                                                                                                    |
| Tyler Wang ∨<br>Group Admin | Step 1: Download AIAST Agent                                                                                                    |
|                             | Select a Programming Language                                                                                                    |
| 🖶 Home                      | V evel                                                                                                    |
| Projects                    | JDK6 - JDK11                                                                                                    |
|                             | Select a Type of Tracking Template                                                                                                    |
| Applications                | Full tracking $\lor$                                                                                                    |
| Resources *                 | Select a Project to Assign                                                                                                    |
| 🕸 Vulnerabilities           | Please select an L.Y                                                                                                    |
| My Files                    | Suppose the project was not selected when the Agent was downloading. In that case, the user can choose a project by assigning the Agent startup parameter [ProjectName = XXX] in the command line after downloading the Agent.                                                                                                    |
| 🖻 Recycle Bin               | Default Application Name                                                                                                    |
|                             | Enable HTTP/HTTPS Proxy                                                                                                    |
|                             | When the network of the tested application cannot communicate with the AIAST server (ie, this current site)<br>directly, AIAST allows uses to use a proxy to communicate with the server through HITP/HITPS. Currently,<br>we support BASIC, NTDM, and DIGEST authentication methods for proxy. Of course, users can also not use |
|                             | L Download Agent Go to the next step                                                                                                    |

Figure 4 Steps of downloading Agent

Click on the [Download Agent] button as above(take Chrome Version 106.0.5249.119(Official Build)(64-bit) as an example), if the browser asks you to prevent the AIAST.jar, please just keep it, the AIAST.jar in the folder is shown as below:

| $\downarrow$ Downloads                               |                             |                     |                     |      | - 0   | × |
|------------------------------------------------------|-----------------------------|---------------------|---------------------|------|-------|---|
| 🕀 New 🗸 👗                                            | (Û 🗋 🗳 🖄 🕅 ↑↓ Sort          | ~ 🗮 View ~ 🛛 🚥      |                     |      |       |   |
| $\leftrightarrow$ $\rightarrow$ $\checkmark$ $\land$ | > This PC > Downloads       |                     |                     | ~ C  |       | م |
| > 🧥 Home                                             | Name<br>> A long time ago   | Date modified       | Туре                | Size |       |   |
| > lesson OneDrive                                    | > Earlier this year         |                     |                     |      |       |   |
| 🔉 💻 This PC                                          | > Last month<br>> Last week |                     |                     |      |       |   |
| > 湟 Network                                          | ✓ Today                     |                     |                     |      |       |   |
|                                                      | 🕌 AIAST.jar                 | 10/17/2022 11:13 AM | Executable Jar File | 1,4  | 16 KB |   |
|                                                      |                             |                     |                     |      |       |   |
|                                                      |                             |                     |                     |      |       |   |
|                                                      |                             |                     |                     |      |       |   |
|                                                      |                             |                     |                     |      |       |   |
|                                                      |                             |                     |                     |      |       |   |
|                                                      |                             |                     |                     |      |       |   |
| 78 items 27 items select                             | ted                         |                     |                     |      |       |   |

Figure 5 AIAST.jar is displayed in the folder

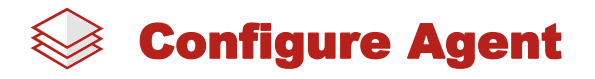

Place the downloaded AIAST.jar file in the root directory of the container (take Tomcat as an example, for other containers, please refer to the AIAST detailed interface guidance section), as shown in the following figure:

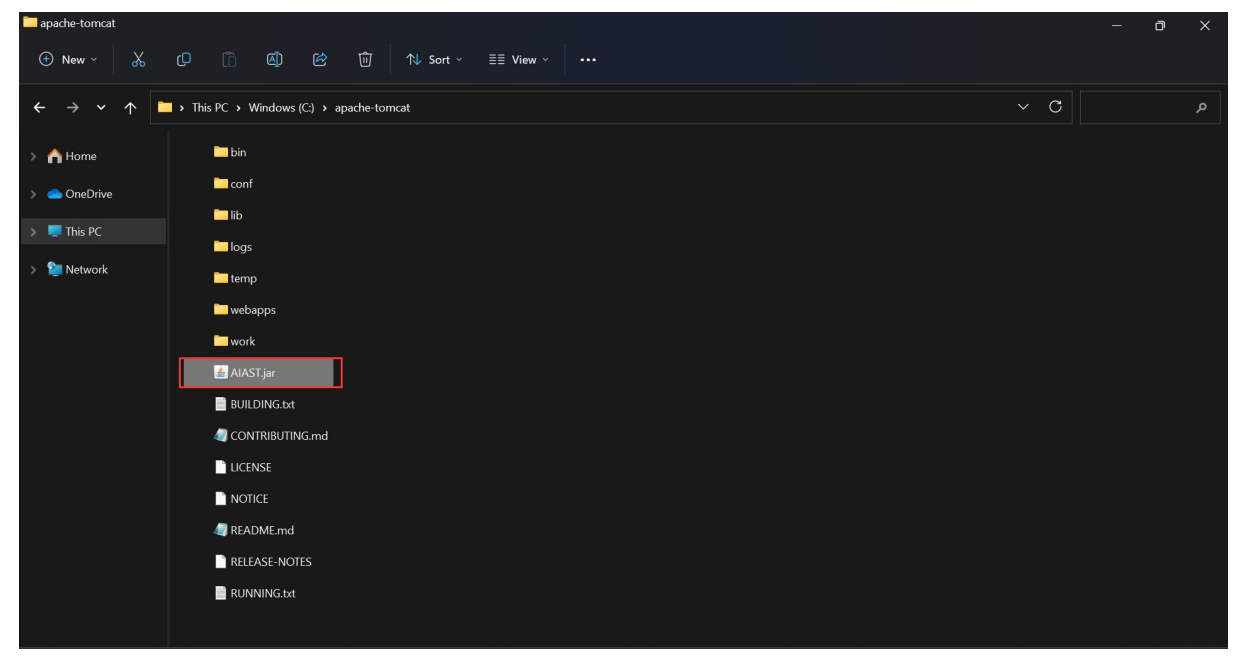

Figure 6 Place AIAST.jar in the apache-tomcat folder

The Tomcat installation directory used in the example is: C:\apache-tomcat In the Tomcat root directory, enter the bin subdirectory:

| bin                                               |                                 |                                                               |                     | -     |   |
|---------------------------------------------------|---------------------------------|---------------------------------------------------------------|---------------------|-------|---|
| 🕀 New ~ 🛛 👗                                       |                                 | $\land$ Sort $\checkmark$ $\equiv$ View $\checkmark$ $\cdots$ |                     |       |   |
| $\leftrightarrow \rightarrow \checkmark \uparrow$ | This PC > Windows (C:) > apache | e-tomcat > bin                                                |                     | ~ C   | م |
| > 🏫 Home                                          | Name<br>ugustan                 | Date modified                                                 | Туре                | Size  |   |
| > 🌰 OneDrive                                      | 🐁 setclasspath.bat              | 4/1/2022 12:05 AM                                             | Windows Batch File  | 4 KB  |   |
|                                                   | setclasspath.sh                 | 4/1/2022 12:05 AM                                             | SH File             | 4 KB  |   |
| This PC                                           | 🖏 shutdown.bat                  | 4/1/2022 12:05 AM                                             | Windows Batch File  | 2 KB  |   |
| > 🗽 Network                                       | shutdown.sh                     | 4/1/2022 12:05 AM                                             | SH File             | 2 KB  |   |
|                                                   | 😼 startup.bat                   | 9/21/2022 3:01 PM                                             | Windows Batch File  | 3 KB  |   |
|                                                   | startup.sh                      | 4/1/2022 12:05 AM                                             | SH File             | 2 KB  |   |
|                                                   | 💩 tomcat-juli.jar               | 4/1/2022 12:05 AM                                             | Executable Jar File | 51 KB |   |
|                                                   | s tool-wrapper.bat              | 4/1/2022 12:05 AM                                             | Windows Batch File  | 5 KB  |   |
|                                                   | tool-wrapper.sh                 | 4/1/2022 12:05 AM                                             | SH File             | 6 KB  |   |
|                                                   | 🗞 version.bat                   | 4/1/2022 12:05 AM                                             | Windows Batch File  | 2 KB  |   |
|                                                   | version.sh                      | 4/1/2022 12:05 AM                                             | SH File             | 2 KB  |   |
| 27 items                                          |                                 |                                                               |                     |       |   |

Figure 7 startup script of Tomcat in the bin subdirectory

Configure the startup script: startup.bat

Add the statement associated with the Agent as below:

set "JAVA\_OPTS=%JAVA\_OPTS% -javaagent:C:\apache-tomcat\AIAST.jar"

Where C:\apache-tomcat\AIAST.jar is the absolute path where the file is located.

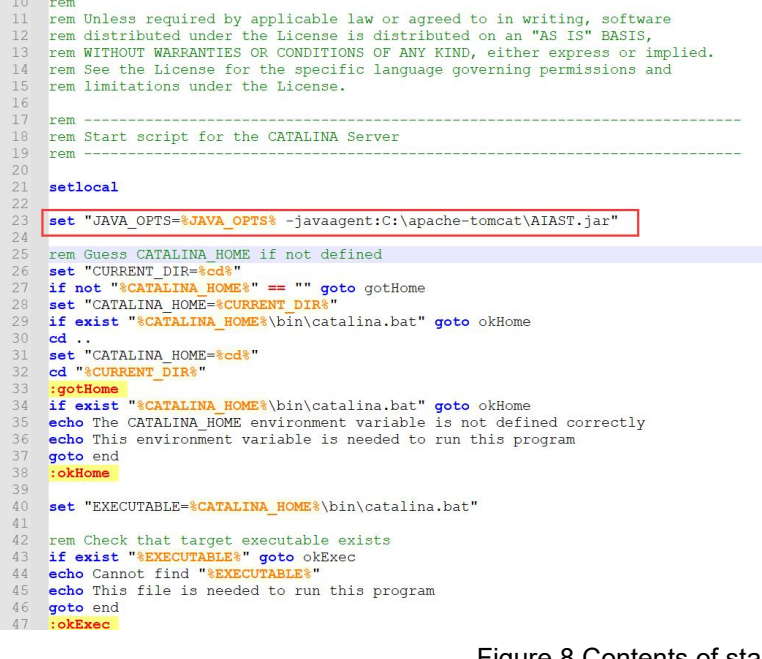

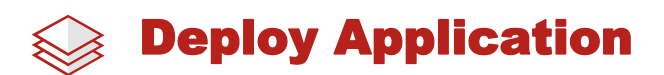

The instructions for preparing the environment are as follows:

- •Hardware environment: personal computer with more than 4G memory, Windows 7/8/10/11.
- ●JDK version: JDK8

JDK download address: https://www.oracle.com/java/technologies/downloads/#java8-

#### windows

• Application name: WebGoat

Cyber range download address: (both jar package and war package can be downloaded) https://github.com/WebGoat/WebGoat-Legacy/releases/download/v6.0.1/WebGoat-6.0.1.war https://github.com/WebGoat/WebGoat-Legacy/releases/download/v6.0.1/WebGoat-6.0.1-warexec.jar

If the JDK environment is not installed, please install the JDK first. Please refer to the official installation guide, and set the environmental variables.

Put WebGoat-6.0.1.war in the tomcat application directory C:\apache-tomcat\webapps:

| 🚞 webapps                                               |                                       |                                     |             |           |     | - 0 × |   |
|---------------------------------------------------------|---------------------------------------|-------------------------------------|-------------|-----------|-----|-------|---|
| 🕀 New - 🐰                                               |                                       | ↑ Sort $\sim$ $≡$ View $\sim$ $ $ … |             |           |     |       |   |
| $\leftrightarrow$ $\rightarrow$ $\checkmark$ $\uparrow$ | > This PC > Windows (C:) > apache-tom | cat → webapps                       |             |           | ~ C |       |   |
| > 🟫 Home                                                | Name                                  | Date modified                       | Туре        | Size      |     |       |   |
|                                                         | 🗀 docs                                | 4/22/2022 6:02 PM                   | File folder |           |     |       |   |
| > CneDrive                                              | 🚞 examples                            | 4/22/2022 6:02 PM                   | File folder |           |     |       |   |
| 🔉 💻 This PC                                             | host-manager                          | 4/22/2022 6:02 PM                   | File folder |           |     |       |   |
| > 🗽 Network                                             | 🚞 manager                             | 4/22/2022 6:02 PM                   | File folder |           |     |       |   |
|                                                         | ROOT                                  | 4/22/2022 6:02 PM                   | File folder |           |     |       |   |
|                                                         | 🚞 spring-demo                         | 4/22/2022 6:31 PM                   | File folder |           |     |       |   |
|                                                         | 🖿 WebGoat-6.0.1                       | 7/18/2022 5:53 PM                   | File folder |           |     |       |   |
|                                                         | spring-demo.war                       | 4/22/2022 6:27 PM                   | WAR File    | 66,005 KB |     |       |   |
|                                                         | WebGoat-6.0.1.war                     | 12/7/2021 12:22 PM                  | WAR File    | 48,456 KB |     |       |   |
|                                                         |                                       |                                     |             |           |     |       |   |
|                                                         |                                       |                                     |             |           |     |       |   |
|                                                         |                                       |                                     |             |           |     |       |   |
|                                                         |                                       |                                     |             |           |     |       |   |
|                                                         |                                       |                                     |             |           |     |       |   |
|                                                         |                                       |                                     |             |           |     |       |   |
|                                                         |                                       |                                     |             |           |     |       |   |
|                                                         |                                       |                                     |             |           |     |       |   |
| 9 items                                                 |                                       |                                     |             |           |     |       | ] |
|                                                         |                                       |                                     |             |           |     |       | 1 |

Figure 9 WebGoat in the webapps directory

Return to C:\apache-tomcat\bin, and execute the startup.bat:

| 🚞 bin                                                   |                                          |                        |                     | -     | οx |
|---------------------------------------------------------|------------------------------------------|------------------------|---------------------|-------|----|
| 🕀 New - 👗                                               |                                          | N Sort ~ ≣ View ~ ···· |                     |       |    |
| $\leftrightarrow$ $\rightarrow$ $\checkmark$ $\uparrow$ | > This PC > Windows (C:) > apache-tomcat | : ≻ bin                |                     | ~ C   | م  |
| > 🥎 Home                                                | Name<br>ugcatan                          | Date modified          | Туре                | Size  |    |
| > 🥌 OneDrive                                            | 🐁 setclasspath.bat                       | 4/1/2022 12:05 AM      | Windows Batch File  | 4 KB  |    |
|                                                         | setclasspath.sh                          | 4/1/2022 12:05 AM      | SH File             | 4 KB  |    |
| 🔉 💻 This PC                                             | % shutdown.bat                           | 4/1/2022 12:05 AM      | Windows Batch File  | 2 KB  |    |
| > 일 Network                                             | shutdown.sh                              | 4/1/2022 12:05 AM      | SH File             | 2 KB  |    |
|                                                         | 😼 startup.bat                            | 9/21/2022 3:01 PM      | Windows Batch File  | 3 KB  |    |
|                                                         | 📄 startup.sh                             | 4/1/2022 12:05 AM      | SH File             | 2 KB  | _  |
|                                                         | 💩 tomcat-juli.jar                        | 4/1/2022 12:05 AM      | Executable Jar File | 51 KB |    |
|                                                         | 🐁 tool-wrapper.bat                       | 4/1/2022 12:05 AM      | Windows Batch File  | 5 KB  |    |
|                                                         | tool-wrapper.sh                          | 4/1/2022 12:05 AM      | SH File             | 6 KB  |    |
|                                                         | 😒 version.bat                            | 4/1/2022 12:05 AM      | Windows Batch File  | 2 KB  |    |
|                                                         | version.sh                               | 4/1/2022 12:05 AM      | SH File             | 2 KB  |    |
| 27 items                                                |                                          |                        |                     |       |    |

#### Figure 10 Execute the startup.bat

#### Double click on the startup.bat to start the Web container as following figure:

| 🛃 Tomrat                                                                                                    | - 0 X                                                                                                    |
|----------------------------------------------------------------------------------------------------|----------------------------------------------------------------------------------------------------|
|                                                                                                    |                                                                                                    |
| 18-Oct-2022       10:49:50.09 INPO       [main]       org. apache. catalina. startup. VersionLoggerListener. log Server version name:       Apache 1         18-Oct-2022       10:49:50.106 INPO       [main]       org. apache. catalina. startup. VersionLoggerListener. log Server version number:       Nar 31         18-Oct-2022       10:49:50.106 INPO       [main]       org. apache. catalina. startup. VersionLoggerListener. log Server version number:       Ns. 5. 78.0         18-Oct-2022       10:49:50.106 INPO       [main]       org. apache. catalina. startup. VersionLoggerListener. log Swame:       Windows         18-Oct-2022       10:49:50.106 INPO       [main]       org. apache. catalina. startup. VersionLoggerListener. log Swame:       Windows         18-Oct-2022       10:49:50.106 INPO       [main]       org. apache. catalina. startup. VersionLoggerListener. log Sverion:       10.0         18-Oct-2022       10:49:50.107 INPO       [main]       org. apache. catalina. startup. VersionLoggerListener. log Architecture:       amd64         18-Oct-2022       10:49:50.107 INPO       [main]       org. apache. catalina. startup. VersionLoggerListener. log Java Home:       C: Progr         18-Oct-2022       10:49:50.107 INPO       [main]       org. apache. catalina. startup. VersionLoggerListener. log JW Version:       1.8.0         18-Oct-2022       10:49:50.107 INPO       [main]       org. apache. catalina. star                                                                                                    | omcat/8.5.78<br>022 16:05:28 UTC<br>10<br>ram Files\Java\jdk1.8.0_181\jre<br>81-b13<br>Corporation                                                                                                    |
| 18-Oct-2022 10:49:50.107 INFO [main] org.apache.catalina.startup.VersionLoggerListener.log CATALINA_BASE: C:\apact 18-Oct-2022 10:49:50.108 INFO [main] org.apache.catalina.startup.VersionLoggerListener.log Command Tine argument: -Djava.u omcat\contYlogging.properties 18-Oct-2022 10:49:50.108 INFO [main] org.apache.catalina.startup.VersionLoggerListener.log Command Tine argument: -Djava.u felotteres 10:49:50.108 INFO [main] org.apache.catalina.startup.VersionLoggerListener.log Command Tine argument: -Djava.u classLoaderLogManager 18-Oct-2022 10:49:50.108 INFO [main] org.apache.catalina.startup.VersionLoggerListener.log Command Tine argument: -Djava.u classLoaderLogManager 18-Oct-2022 10:49:50.108 INFO [main] org.apache.catalina.startup.VersionLoggerListener.log Command Tine argument: -java.agu 18-Oct-2022 10:49:50.108 INFO [main] org.apache.catalina.startup.VersionLoggerListener.log Command Tine argument: -java.agu 18-Oct-2022 10:49:50.109 INFO [main] org.apache.catalina.startup.VersionLoggerListener.log Command Tine argument: -java.agu 18-Oct-2022 10:49:50.109 INFO [main] org.apache.catalina.startup.VersionLoggerListener.log Command Tine argument: -java.agu 18-Oct-2022 10:49:50.109 INFO [main] org.apache.catalina.startup.VersionLoggerListener.log Command Tine argument: -java.agu 18-Oct-2022 10:49:50.109 INFO [main] org.apache.catalina.startup.VersionLoggerListener.log Command Tine argument: -java.agu 18-Oct-2022 10:49:50.109 INFO [main] org.apache.catalina.startup.VersionLoggerListener.log Command Tine argument: -java.agu 18-Oct-2022 10:49:50.109 INFO [main] org.apache.catalina.startup.VersionLoggerListener.log Command Tine argument: -java.agu 18-Oct-2022 10:49:50.109 INFO [main] org.apache.catalina.startup.VersionLoggerListener.log Command Tine argument: -java.agu 18-Oct-2022 10:49:50.109 INFO [main] org.apache.catalina.startup.VersionLoggerListener.log Command Tine argument: -java.agu 19-Oct-2022 10:49:50.109 INFO [main] org.apache.catalina.startup.VersionLoggerListener.log Command Ine argument: -Java.agu                             | e-tomcat<br>e-tomcat<br>stil.logging.config.file=C:\apache-t<br>itil.logging.manager=org.apache.juli<br>ent:C:\apache-tomcat\AIAST.jar<br>is.ephemeralDHKeySize=2048                                                                                                    |
| 18-Oct-2022 10:49:50.110 INFO [main] org.apache.catalina.startup.VersionLoggerListener.log Command line argument: -Djava.p<br>alina.webresources<br>18-Oct-2022 10:49:50.111 INFO [main] org.apache.catalina.startup.VersionLoggerListener.log Command line argument: -Dignorc<br>18-Oct-2022 10:49:50.112 INFO [main] org.apache.catalina.startup.VersionLoggerListener.log Command line argument: -Dcatali<br>18-Oct-2022 10:49:50.113 INFO [main] org.apache.catalina.startup.VersionLoggerListener.log Command line argument: -Dcatali<br>18-Oct-2022 10:49:50.113 INFO [main] org.apache.catalina.startup.VersionLoggerListener.log Command line argument: -Dcatali<br>18-Oct-2022 10:49:50.113 INFO [main] org.apache.catalina.startup.VersionLoggerListener.lifecycleEvent The Apache Tomcat Native<br>18-Oct-2022 10:49:50.113 INFO [main] org.apache.catalina.core.AprLifecycleIstener.lifecycleEvent The Apache Tomcat Native<br>yas.not found on the iava.library.nath: [C:VPTORDME]les\laya\u00edkl.8.0 18\u00edkl.8.0 Usl\u00edkl.8.0 18\u00edkl.8.0 18\u00edk | rotocol.handler.pkgs=org.apache.cat<br>.endorsed.dirs=<br>.na.base=C:\apache-tomcat<br>.n.home=C:\apache-tomcat<br>.o.tmpdir=C:\apache-tomcat\temp<br>b library which allows using OpenSSL<br>B2:C:\WNONS:C:\Program Files (x86                                                                                                    |
| <pre>\Common Files\Oracle\Java\javapath;C:\Wware\bin\;C:\Program Files\Java\jdkl.8.0_181\bin;C:\Program Files\Java\jdkl.8.0_<br/>rogram Files (x86)\Callbre2\;C:\Program Files\Microsoft SQL Server\Client SDK\ODBC\J30\Tools\Binn\;C:\Program Files<br/>\C:\Program Files\Microsoft SQL Server\140\Tools\Binn\;C:\Program Files\Microsoft SQL Server\140\TS\Binn\;C:\Program Files<br/>.exe:C:\WINDOWS\system32\C:\WINDOWS\System32\WindowsPowerShell\v1.0\;C:\WINDOWS\System32\WindowsPowerShell\v1.0\;C:\WINDOWS\System32\VindowsPowerShell\v1.0\;C:\WINDOWS\System32\VindowsPowerShell\V1.0\;C:\WINDOWS\System32\VindowsPowerShell\V1.0\;C:\WINDOWS\System32\VindowsPowerShell\V1.0\;C:\WINDOWS\System32\VindowsPowerShell\V1.0\;C:\WINDOWS\System32\VindowsPowerShell\V1.0\;C:\WINDOWS\System32\VindowsPowerShell\V1.0\;C:\WINDOWS\System32\VindowsPowerShell\V1.0\;Vindows\VINDOWS\System32\VindowsPowerShell\V1.0\;Vindows\VINDOWS\System32\VINDOWS\VINDOWS\System32\VINDOWS\VINDOWS\System32\VINDOWS\VINDOWS\System32\VINDOWS\VINDOWS\VINDOWS\System32\VINDOWS\VINDOWS\System32\VINDOWS\VINDOWS\VINDOWS\VINDOWS\VINDOWS\VINDOWS\VINDOWS\VINDOWS\VINDOWS\VINDOWS\VINDOWS\VINDOWS\VINDOWS\VINDOWS\VINDOWS\VINDOWS\VINDOWS\VINDOWS\VINDOWS\VINDOWS\VINDOWS\VINDOWS\VINDOWS\VINDOWS\VINDOWS\VINDOWS\VINDOWS\VINDOWS\VINDOWS\VINDOWS\VINDOWS\VINDOWS\VINDOW</pre>       | 81\jre\bin;C:\Windows\System32;C:\P<br>Microsoft SQL Server\140\Tools\Binn<br>es\processing-3.5.4\processing-java<br>M32\OpenSSH\;C:\Anaconda3;C:\Anacond<br>MData\Local\Microsoft\WindowsApps;C<br>Wang\AppBtata\Local\GitHubDeskton\bi<br>mache-maven-3.8.1\bin;C:\Program Fil<br>n;C:\Program Files\processing-3.5.4<br>Microsoft\WindowsApps;;] |

#### Figure 11 Starting the server

When you view the keywords "IAST AGENT", it means the Agent has been started:

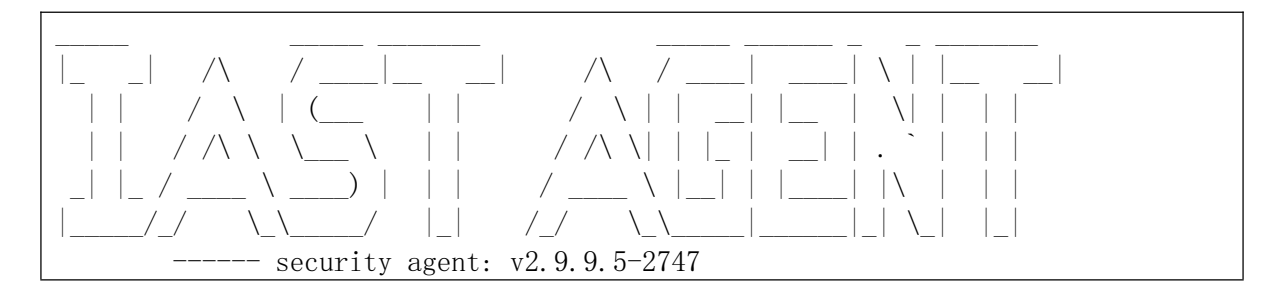

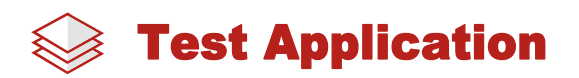

Using a browser (Chrome), visit the URL of the application:

http://127.0.0.1:8080/WebGoat-6.0.1/login.mvc

The interface is displayed as follows:

| S Login Page           | +                              |                   |             |  |
|------------------------|--------------------------------|-------------------|-------------|--|
| ← → C ① 127.0.0.1:8080 | )/WebGoat-6.0.1/login.mvo      |                   |             |  |
| WEBGOAT                | Please I                       | ogin              |             |  |
|                        | Username                       |                   |             |  |
|                        | webgoat                        |                   |             |  |
|                        | Password                       |                   |             |  |
|                        |                                |                   |             |  |
|                        | Sign in<br>The following accou | ints are built ir | ito Webgoat |  |
|                        | Account                        | User              | Password    |  |
|                        | Webgoat User                   | guest             | guest       |  |
|                        | Webgoat Admin                  | webgoat           | webgoat     |  |

Figure 12 WebGoat login page

Use the account and password shown on this page to log in, and enter the system to perform the function tests. The Agent will collect and report the traffic generated during the tests to the AIAST server. Finally, the results will be displayed to you.

WebGoat homepage is displayed as below:

| 🕲 WebGost                | ×          | +                                                                                                    | ✓ - □ ×                                |  |  |  |
|--------------------------|------------|----------------------------------------------------------------------------------------------------|----------------------------------------|--|--|--|
| ← → C © 127.0            | .0.1:8080/ | WebGoat-6.0.1/start.mvc                                                                                                    | @ 🛧 ≱ 🚨 !                              |  |  |  |
| WEBGOA                   | г          | 8                                                                                                    | A i 35                                 |  |  |  |
| E LESSONS                | -          |                                                                                                    |                                        |  |  |  |
|                          |            | Solution Lesson Plan - Restart Lesson                                                                                                    |                                        |  |  |  |
|                          |            |                                                                                                    | Cookies / Parameters                   |  |  |  |
|                          |            |                                                                                                    | Cookies                                |  |  |  |
|                          | 1.0        | Similar to the CSRF Lesson, your goal is to send an email to a newsgroup that contains multiple malicious requests:                                                                                                  | Coonica                                |  |  |  |
|                          | 1.0        | should point to the CSRF lesson with an extra parameter "transferFunds=4000", and "transferFunds=CONFIRM". You                                                                                                    | comment                                |  |  |  |
|                          | 1.1        | can copy the shortcut from the left hand menu by right clicking on the left hand menu and choosing copy shortcut.                                                                                                    | http://http://www.second               |  |  |  |
|                          |            | Whoever receives this email and happens to be authenticated at that time will have his funds transferred. When you think the attack is supported in a second data ways that the attack is a the left hand side mean. | maxAge -1                              |  |  |  |
|                          |            | Note that the "Screen" and "menu" GET variables will vary between WebGoat builds. Copying the menu link on                                                                                                    | name JSESSIONIO                        |  |  |  |
|                          |            | the left will give you the current values.                                                                                                    | path                                   |  |  |  |
| Improper Error Handling  |            | Title:                                                                                                    | secure false                           |  |  |  |
|                          |            | Message:                                                                                                    | value S66PS6088P91641A7DE5DE6DCL27997C |  |  |  |
|                          |            |                                                                                                    |                                        |  |  |  |
|                          | 1.0        |                                                                                                    | Params                                 |  |  |  |
| Insecure Configuration   |            |                                                                                                    | ParamValue                             |  |  |  |
| Insecure Stocage         |            |                                                                                                    | Screen 32                              |  |  |  |
| Malicious Execution      | 100        |                                                                                                    | termine to                             |  |  |  |
| Parameter Tamperine      | 1.00       |                                                                                                    |                                        |  |  |  |
| Session Management Flaws | 100        |                                                                                                    |                                        |  |  |  |
| Web Services             |            |                                                                                                    |                                        |  |  |  |
| Admin Functions          |            | Submit                                                                                                    |                                        |  |  |  |
| Challeroon               |            |                                                                                                    |                                        |  |  |  |
| Come de la               |            | Manageralist                                                                                                    |                                        |  |  |  |
|                          |            | wessage List                                                                                                    |                                        |  |  |  |
|                          |            |                                                                                                    |                                        |  |  |  |

#### Figure 13 WebGoat Homepage

Here is an example of SQL injection. For other examples, please refer to the official tutorial.

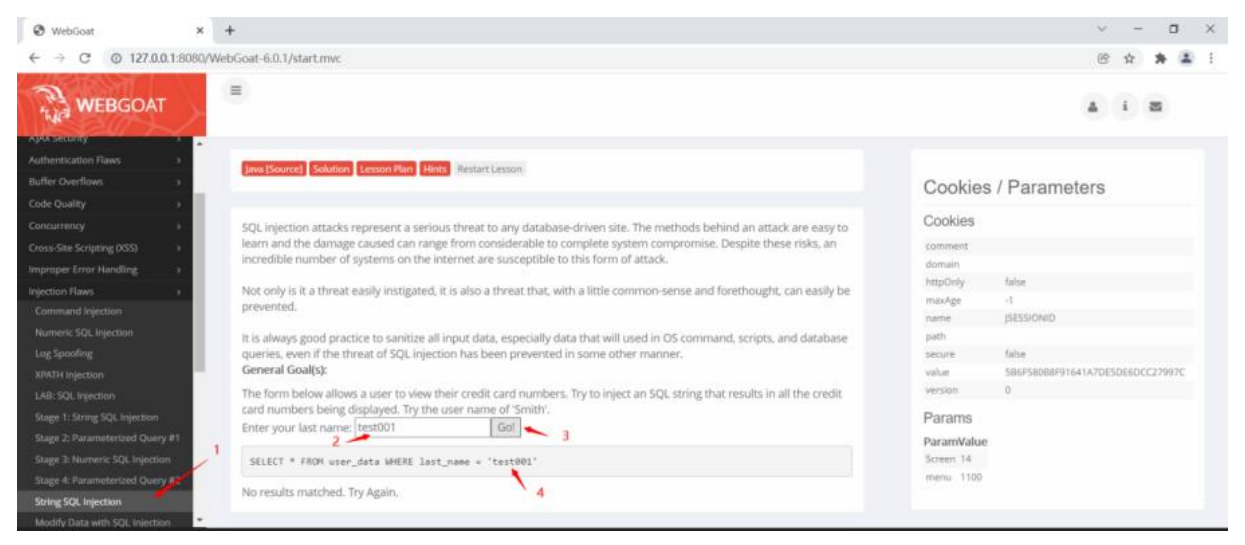

Figure 14 exploit SQL Injection in WebGoat

Process of exploitation:

- 1. Select the Injection Flaws / String SQL Injection tab;
- 2. Enter the specified string in the input box, enter test001 as example here;
- 3. Click [go] to execute the operation;
- 4. The display part shows the executed SQL statement.

You could choose to manually perform function tests as described above to generate data traffic or else can also use DAST tools like AppScan to automatically generate traffic, then detect and report vulnerabilities efficiently

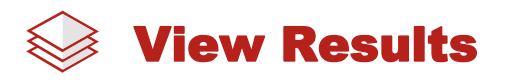

After performing the function tests, you can log in to the AIAST SaaS platform to view the details of the security vulnerabilities.

Check the [Applications] page to view if there is web application' s info:

| ALAST                       | A Quick Star                                                                                                    | t              |
|-----------------------------|----------------------------------------------------------------------------------------------------|----------------|
|                             | الله Home / Applications الله Appli                                                                                                    | ication Status |
|                             | Enter to Search Q Last Detection Time V Start date ~ End date 🗇 🔁 🕒 Export Report                                                                                                    | Application    |
|                             | App Status Apps Tagged Apps                                                                                                    |                |
| Tyler Wang ∨<br>Group Admin | Please choose     V     Please choose     V                                                                                                    |                |
| 🖀 Home                      | All Apps Favourite Apps                                                                                                    | ~ 8            |
| Projects                    | Applications $\Diamond$ Number of Tested Requests $\Diamond$ URL Last Detection Time $\Diamond$ First Reported Time $\Diamond$ Severity $\Diamond$ Number of Vulnerabilities $\Diamond$ Tags | Options        |
| Applications                | 🗌 🖤 🍿 WebGoat-6.0.1 🖉 0 / WebGoat-6.0.1 2022-10-19 17:11 2022-09-21 15:04 🕒 CRITICAL 29   💈 🗿 🕐 N/A                                                                                          | More V         |
| Resources ·                 | Total: 1                                                                                                    |                |
| Servers                     |                                                                                                    |                |
| Web Containers              | < 1 > 10/ page $\lor$ Goto                                                                                                    |                |
| 策 Vulnerabilities           |                                                                                                    |                |
| My Files                    |                                                                                                    |                |
| Recycle Bin                 |                                                                                                    |                |
|                             |                                                                                                    |                |
| Ē                           |                                                                                                    |                |

Figure 15 Cyber range's Info

Click on the name of the web application to enter the sub-page:

| Alast             |                                                                                 | Quick Start     |
|-------------------|---------------------------------------------------------------------------------|-----------------|
|                   | Home / Applications / App Details                                               |                 |
| Tyler Wang ∨      | WebGoat-6.0.1 URL: /WebGoat-6.0.1 Language: Java                                | E Export Report |
| Group Admin       | Q Overview         ★ Vulnerabilities         Ø         Open Source Dependencies |                 |
| 🖶 Home            | Vulnerabilities 29 OSD () 47 2022-10-19                                         | 0               |
| Projects          | Critical 2 CVEs 93 O Last Detection Time                                        | Lines of Code   |
| Applications      | 1 Containers (Mastino) 🗵                                                        |                 |
| Resources         | 101160.2112/Asseks Toward 9.570)                                                |                 |
| ¥ Vulnerabilities | ▲ I3C1002113(Hadre Mirver0210)                                                  |                 |
| 🖿 My Files        | Security Vulnerability Statistics 🛞 Open Source Dependency Severity Statistics  |                 |
| Recycle Bin       | Severity   OWASP 2021   CWE 2021   PCI DSS   Status                             |                 |
|                   | CRITICAL D 4(85/9)                                                              |                 |
|                   | HIGH CRITICAL 2 (599) 6 (12.77%) 6 (12.77%)                                     |                 |
|                   |                                                                                 |                 |
|                   | NOTE                                                                            | c               |
| Ξ                 | Total 9(9,15%)                                                                  | 28 (59.57%)     |

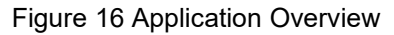

#### Click on the [Vulnerabilities]:

| A | IAST                          |      |                    |                                                                                                    |                              |             |            |               |               |                             |                       |                       |         |
|---|-------------------------------|------|--------------------|----------------------------------------------------------------------------------------------------|------------------------------|-------------|------------|---------------|---------------|-----------------------------|-----------------------|-----------------------|---------|
|   |                               | Sear | ch according to ti | itle / key Q Last Detection Time                                                                                               | × ]                          | Start date  | ~ E        | nd date 🛛 🗄   | T C           |                             |                       | L Update S            | tatus 🗸 |
|   | 7                             | All  | Favorite           | S                                                                                                    |                              |             |            |               |               |                             |                       | 7                     |         |
|   | Tyler Wang ∨                  |      | ID                 | Outline 👙                                                                                                    | Туре                         | Severity \$ | Status 👙   | Operator      | Agent Version | Group                       | Last Detection Time 👙 | First Reported Time 👙 | Options |
| * | Org Admin<br>Home<br>Projects |      | EDDDF016621        | SQL injection - Parameter:"acco<br>Inc.name"   URL:"/WebGoat-6.0.1/at<br>tack"   Code:"SqlStringInjection.java,  <br>ine: 101" | SQL Inje<br>ction            | CRITICAL    | Reported 🖉 | Unallocated 🖉 | 2.9.9.5-2747  | tyler_def<br>ault gro<br>up | 2022-10-21 16:29      | 2022-10-21 16:29      | More ∨  |
|   | Applications<br>Resources     |      | EDDDF016090        | SQL injection - Parameter:"pass<br>word"   URL:"/WebGoat-6.0.1/attack"<br>  Code:"Login.java, line: 131" 💮                     | SQL Inje<br>ction            |             | Reported 🖉 | Unallocated 🖉 | 2.9.9.5-2747  | tyler_def<br>ault gro<br>up | 2022-09-23 10:56      | 2022-09-23 10:56      | More ⊻  |
| * | Vulnerabilities<br>My Files   |      | EDDDF016061        | Reflected-XSS - Parameter:"acc<br>ount_name"   URL:"/WebGoat-6.0.1/a<br>ttack"   Code:"Screen.java, line: 209"                 | Cross-Sit<br>e Scripti<br>ng | HIGH        | Reported 🖉 | Unallocated 🖉 | 2.9.9.5-2747  | tyler_def<br>ault gro<br>up | 2022-10-21 16:29      | 2022-09-21 15:05      | More ∽  |
| * | Group<br>Recycle Bin          |      | EDDDF016062        | Reflected-XSS - Parameter:"acc<br>ount_name"   URL:"/WebGoat-6.0.1/a<br>ttack"   Code:"Screen.java, line: 209"<br>©            | Cross-Sit<br>e Scripti<br>ng | HIGH        | Reported 🖉 | Unallocated 🖉 | 2.9.9.5-2747  | tyler_def<br>ault gro<br>up | 2022-10-21 16:29      | 2022-09-21 15:05      | More ¥  |
|   | E                             |      | EDDDF016063        | Reflected-XSS - Parameter:"acc<br>ount_name"   URL:"/WebGoat-6.0.1/a<br>ttack"   Code:"HammerHead.java, lin                    | Cross-Sit<br>e Scripti<br>ng | HIGH        | Reported 🖉 | Unallocated 🖉 | 2.9.9.5-2747  | tyler_def<br>ault gro<br>up | 2022-10-21 16:29      | 2022-09-21 15:05      | More ∨  |

Figure 17 SQL Injection

Click on a specific vulnerability to view the data flow:

| ALAST                     |                                                                                                    |                                                                                                    |  |  |  |  |  |  |
|---------------------------|----------------------------------------------------------------------------------------------------|----------------------------------------------------------------------------------------------------|--|--|--|--|--|--|
|                           | << Return                                                                                                    | ID:EDDDF016621 Previous Next                                                                                                    |  |  |  |  |  |  |
| 7                         | SQL injection - Parameter:"account_name"   URL:"/WebGoat-6.0.1/attack"  <br>Code:"SqlStringInjection.java, line: 101" |                                                                                                    |  |  |  |  |  |  |
| Tyler Wang ∨<br>Org Admin | CRITICAL First Det                                                                                                    | Birst Detection Time       2022-10-21       Last Detection Time       2022-10-21       Status:       Reported       Image: Constraint of the state of the state of the |  |  |  |  |  |  |
| 🏶 Home                    | Overview                                                                                                    | WebGoat-6.0.1 192.168.31.13 2022-10-21 2022-10-21                                                                                                    |  |  |  |  |  |  |
| Projects                  | i Code                                                                                                    | The Apps Envrionment First Detection Time Last Detection Time                                                                                                    |  |  |  |  |  |  |
| Applications              | <b>Т</b> НТТР                                                                                                    |                                                                                                    |  |  |  |  |  |  |
| 🗮 Resources 🕚             | Comments                                                                                                    | It was detected that 'account_name' in the following request induced SQL injection:                                                                                                    |  |  |  |  |  |  |
| 資 Vulnerabilities         |                                                                                                    | POST http://127.0.0.1:8080/WebGoat-6.0.1/attack?Screen=14&menu=1100                                                                                                    |  |  |  |  |  |  |
| My Files                  |                                                                                                    | account_name=test001&SUBMIT=Go!                                                                                                    |  |  |  |  |  |  |
| 嶜 Group                   |                                                                                                    | The parameter was brought into the application process via the following code:                                                                                                    |  |  |  |  |  |  |
| Recycle Bin               |                                                                                                    | org.owasp.webgoat.session.ParameterParser.getRawParameter(), line: 503                                                                                                    |  |  |  |  |  |  |
|                           |                                                                                                    | The parameter was used to build the following SQL statement which was executed without input validation:                                                                                                    |  |  |  |  |  |  |
|                           |                                                                                                    | SELECT * FROM user_data WHERE last_name = 'test001'                                                                                                    |  |  |  |  |  |  |

Figure 18 User Input is shown as below

It can be seen that this vulnerability is the vulnerability we exploit in the WebGoat application.

In addition, you can view other pages such as details, HTTP information, fix suggestions, and discussion boards, etc., to learn more about all aspects of the vulnerabilities.

More details about the vulnerability are shown as follows:

| AIAST                                         |                                                         |          |                                                                                                    | A Quick Start             |
|-----------------------------------------------|---------------------------------------------------------|----------|----------------------------------------------------------------------------------------------------|---------------------------|
| yer Wang ∨<br>Group Admin                     | Home / Vulnarabil Keturn KQL injection Correct: First E | - Parame | nexeting Davies                                                                                                    | EDD0F016060 Previous Nett |
| 🖶 Home<br>🖵 Projects                          | Overview                                                | Input    |                                                                                                    | Bipand All 4              |
| Applications     Resources     Automatilities | ♥ HTTP<br>● Comments                                    |          | jarasserkel.SerkelBequest.pethrameterWaterstoorunt_name<br>> pottow/barneter/Diffiximeter/barseptina line 333<br>[7]ver]                                                                                            | (TP)                      |
| My Files<br>Regicte Bin                       |                                                         | The prop | Applied or price<br>imalies ShingShingShingShingShingShingShingShing                                                                                                    |                           |
|                                               |                                                         | Output   | Inc. of Statement.executeQueryGHLCT * ROM war, data WHER Int, anne = "yter")     StateStateCom/d StateStateQueryGHLCT * ROM war, data WHER Int, anne = "yter")     GELCT * ROM war, data WHERI Int, serie = "yter") |                           |
|                                               |                                                         |          | 1                                                                                                    | 0                         |

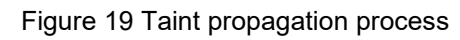

| Alast                       |                   |                                                                                                    | Quick Start |
|-----------------------------|-------------------|----------------------------------------------------------------------------------------------------|-------------|
|                             | Overview          |                                                                                                    | Expand All↓ |
| - <u>-</u>                  | i Code Input      |                                                                                                    |             |
| Tyler Wang ∨<br>Group Admin | HTTP     Comments | javax.servlet.ServletRequest.getParameterValues(account_name)<br>v getRawParameter()@ParameterParser.java line: 503<br>[Tyler]                                                       |             |
| 🖀 Home                      |                   | Class.Method: javax.servlet.ServletRequestWrapper.getParameterValues(java.lang.String)                                                                                               | нпр         |
| Projects                    |                   | Object: org.springframework.security.web.servletapi.HttpServlet3RequestFactorySServlet3SecurityContextHolderAwareRequestWrapper                                                      | -           |
| Applications                |                   | Return: [Tyler]                                                                                                    |             |
| Resources                   |                   | Parameter: account_name                                                                                                    |             |
| ¥ Vulnerabilities           |                   | Details                                                                                                    |             |
| 🖿 My Files                  |                   | Code Stack                                                                                                    |             |
| Recycle Bin                 |                   | package org.owap, webgoat.session;<br>public class ParameterParser {<br><br>public void getRamParameter() {<br>(503 ) javax.servlet.ServletRequestWrapper.getParameterValues();<br>} | Ō           |
| E                           |                   | )                                                                                                    |             |

Figure 20 locate the vulnerability in specific code line

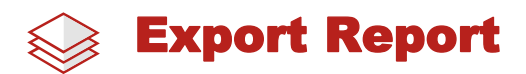

Click the [Applications] tab, select the application you want to take action on, then click [More]-

[Export Report]:

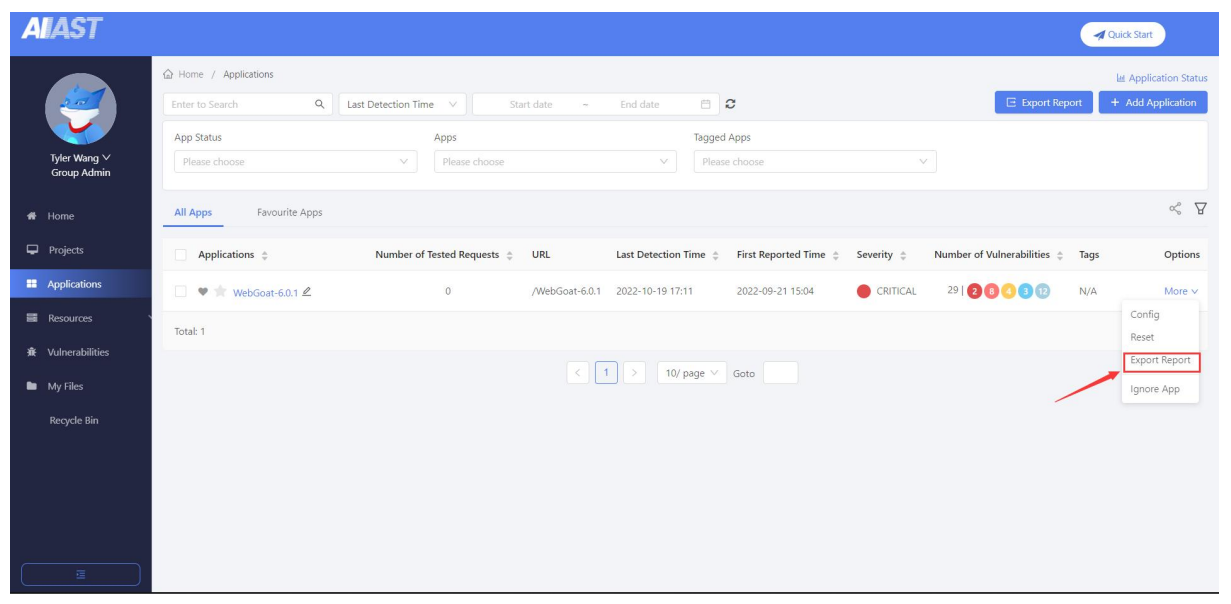

Figure 21 Export Report

Select the desired report type, report granularity, compliance criteria, and vulnerability severity

for report export:

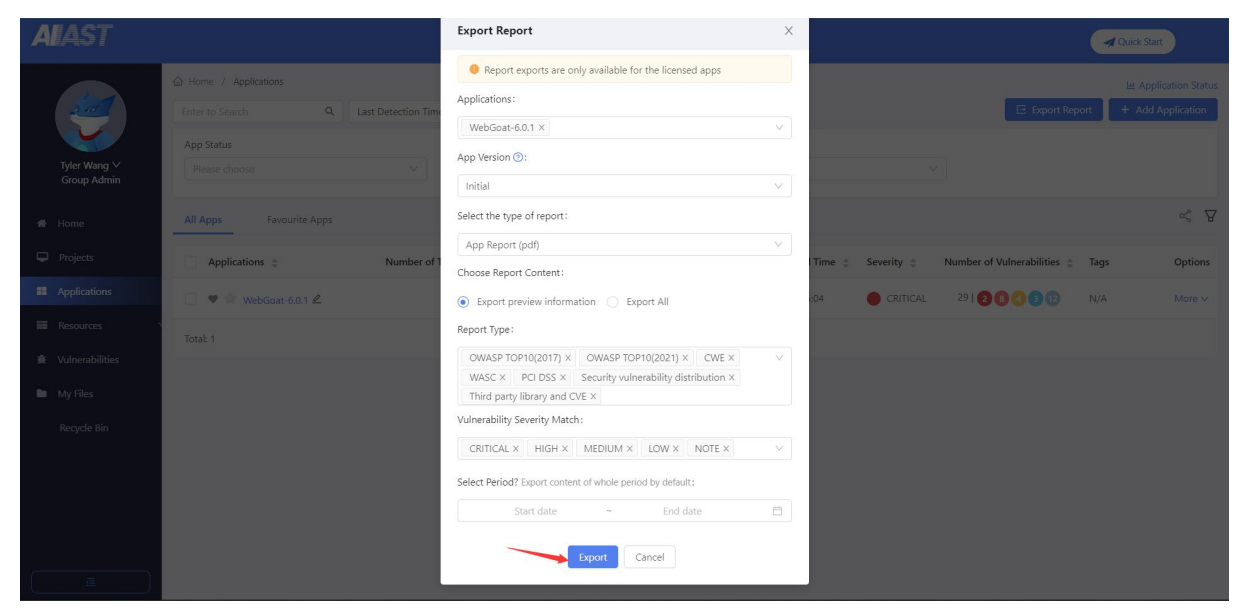

Figure 22 Select generated report to export

After exporting the report, then select the generated report to download.

| AIAST                       |                                                                   |               |          |           |                  |                  | Quick Start     |
|-----------------------------|-------------------------------------------------------------------|---------------|----------|-----------|------------------|------------------|-----------------|
| Tyler Wang V<br>Group Admin |                                                                   |               |          |           |                  |                  | ± 0<br>V        |
|                             | Name                                                              | File Format 👙 | Size 👙   | Status 😄  | Creation Time 👙  | Expiry Time 💿    | Options         |
| Projects     Applications   | App Security Preview Report_WebGoat-6.0.1_2022-10-20_12_12_13.pdf | *.pdf         | 295KB    | Generated | 2022-10-20 12:12 | 2022-11-04 12:12 | DownLoad Delete |
| Resources                   | Total: 1                                                          | 1 > 10/ pag   | e ∨ Goto |           |                  |                  |                 |
| My Files                    |                                                                   |               |          |           |                  |                  |                 |
| Recycle Bin                 |                                                                   |               |          |           |                  |                  |                 |
|                             |                                                                   |               |          |           |                  |                  |                 |
|                             |                                                                   |               |          |           |                  |                  |                 |

Figure 23 Report generated in [My Files]

After the report is downloaded, the report is shown locally as below:

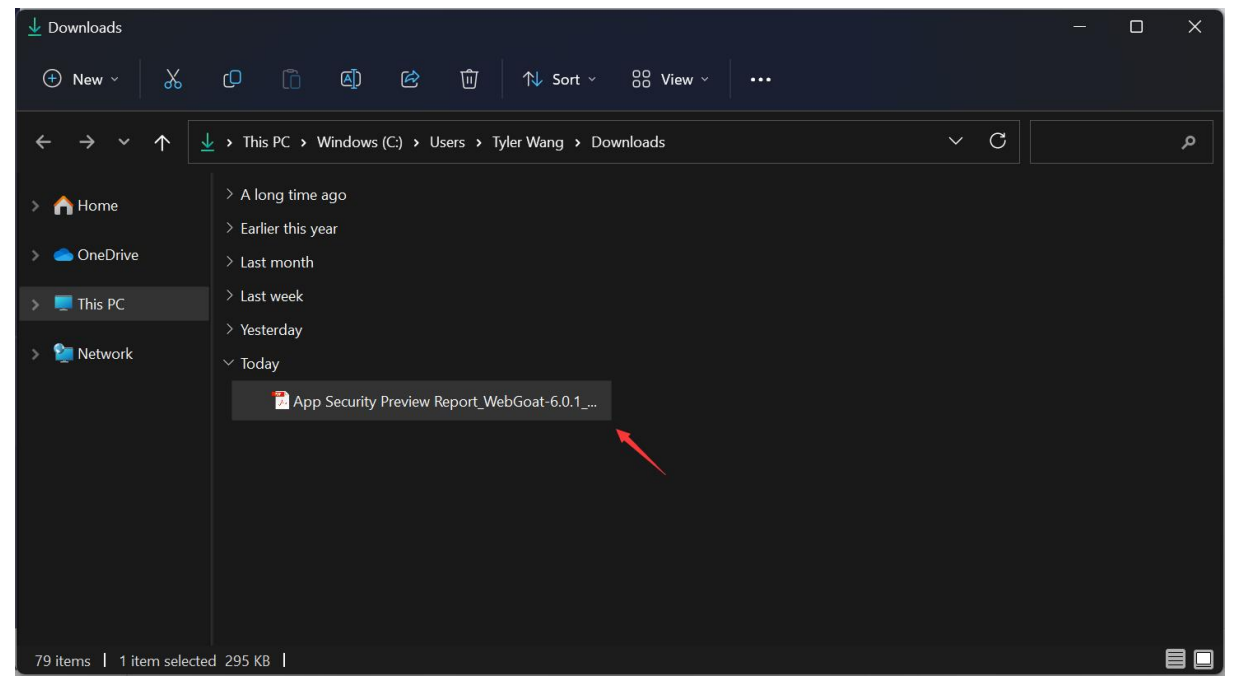

Figure 24 Downloaded Report

Taking the Application Security Report as an example, the preview is as follows:

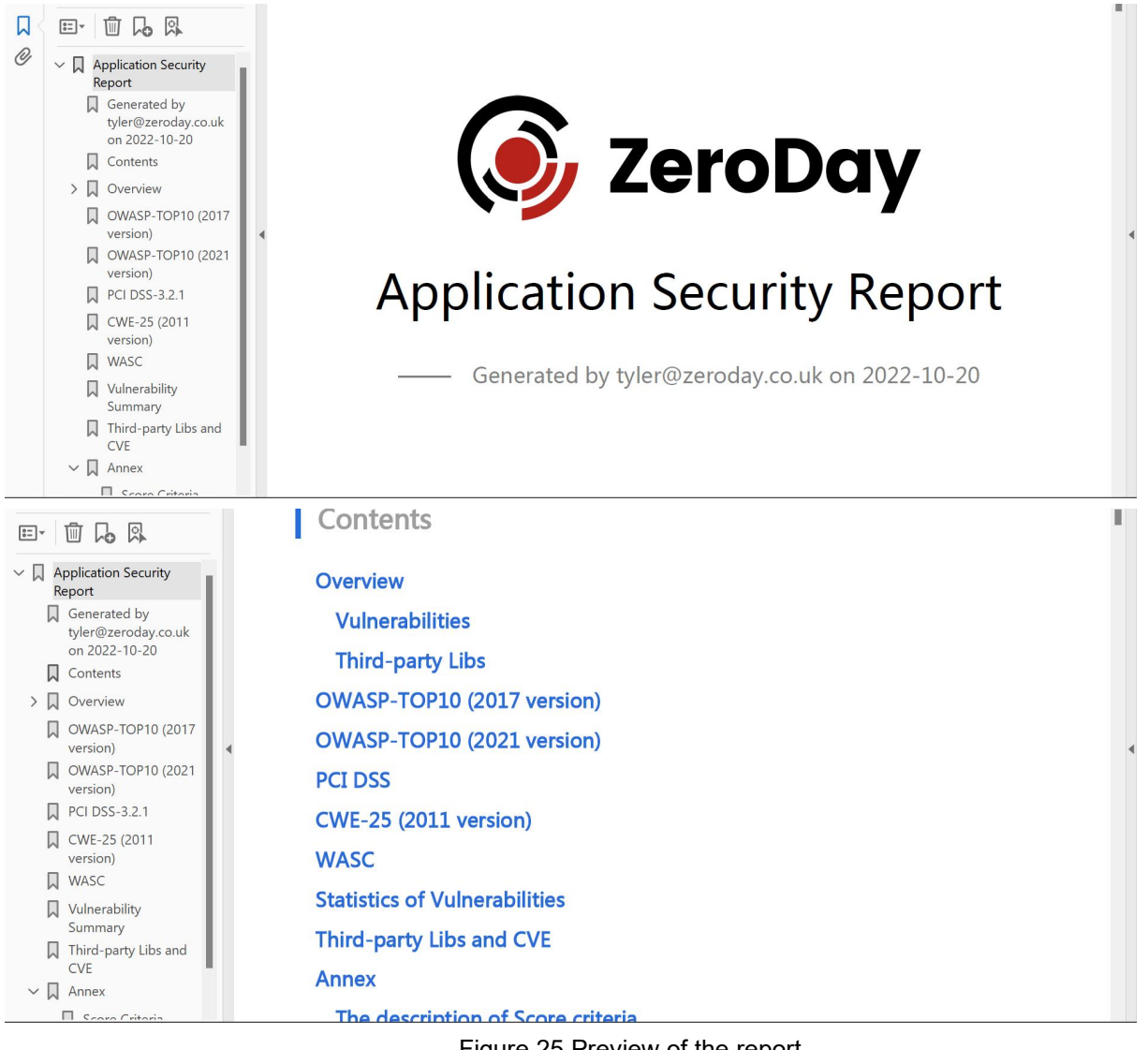

Figure 25 Preview of the report

Vulnerabilities classified by various compliance standards will be presented in the form of subsections. By reading the report, security managers can be aware of the general application security posture.

The AIAST has the ability to assist security managers in arranging work based on reports. It can help developers schedule and perform the bug-fixing, development, and test work according to the reports. It also offers insights and suggested solutions for vulnerability fixing.

|  |  | Technical Specifications |
|--|--|--------------------------|
|--|--|--------------------------|

## Supported language

Supported platform

| Java    |
|---------|
| Node.js |
| C#/.NET |
| PHP     |
| Python  |

## Windows Linux MacOS Unix like

# Supported web server/applicationframework

#### Java

### - Tomcat

- WebLogic
- Spring Boot
- Jetty
- WebSphere
- JBoss
- WildFly
- Resin
- WebSphere Liberty

| N | od | e. | js |
|---|----|----|----|
| N | od | e. | js |

- Express
- .Net
- .NET Framework

## .PHP

- Nginx
- Apache

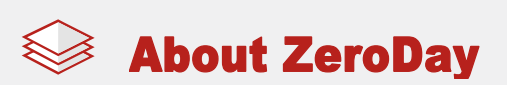

Founded in 2016, ZeroDay aims to make software development more secure and application security work simpler, saving your precious time and workforce.

Spearheaded by AIAST, our product portfolio will include software component analysis, static application security testing, dynamic application security testing, fuzz testing, and more in the coming days.

| For more information about  | 160 The Edge, Clowes Street Salford, | Sales: + 44-16-1350-8028 |
|-----------------------------|--------------------------------------|--------------------------|
| ZeroDay, visit us online at | Manchester, M3 5NE                   |                          |
| www.zeroday.co.uk           | U.K.                                 |                          |